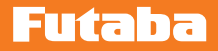

ジャイロ・プログラムボックス

# GPB-1 Ver.5.0 アップデート内容説明書

飛行機用 6 軸 AVCS ジャイロ

# GYA 553

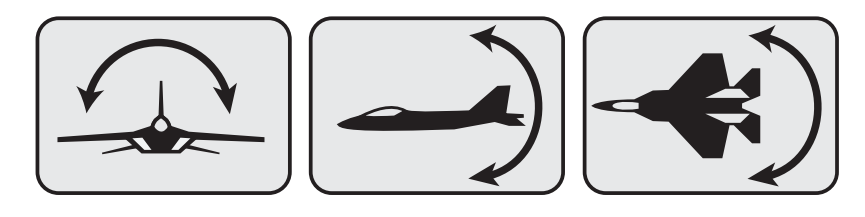

フライバーレスヘリ対応 S.BUS システム・受信機・ガバナ-機能一体型 3 軸 AVCS ジャイロ

## CGY77OR CGY76OR

フライバーレスヘリ対応 S.BUS システム・ガバナー機能一体型 3 軸 AVCS ジャイロ **この ア 755** 

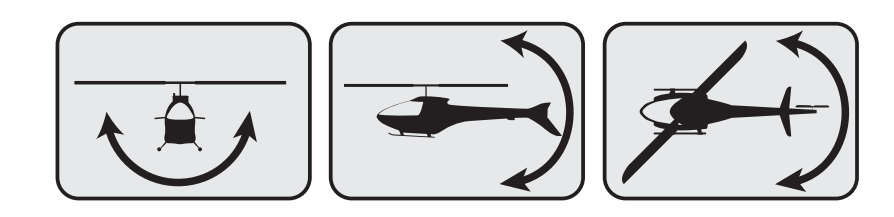

### GPB-1 のアップデート

CIU-2 または CIU-3 を使用して、PC から GPB-1 をアップデートできます。

- \*アップデートには、以下のものが必要です。
  CGY760R 接続コード (GPB-1 付製品に付属)
  CIU-2 または CIU-3 (別売)
  二又コード (別売\* CIU-3 には付属)
  受信機バッテリー
- GPB-1 のアップデートファイルをダウンロード GPB-1 のアップデートファイルを、Futaba WEB (http://www. rc.futaba.co.jp/dl/index.html) より、お持ちの PC にダウンロー ドします。
- ダウンロードしたアップデートファ イル(zip 圧縮形式)を展開(解凍) します。

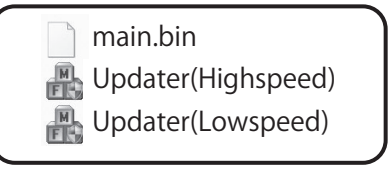

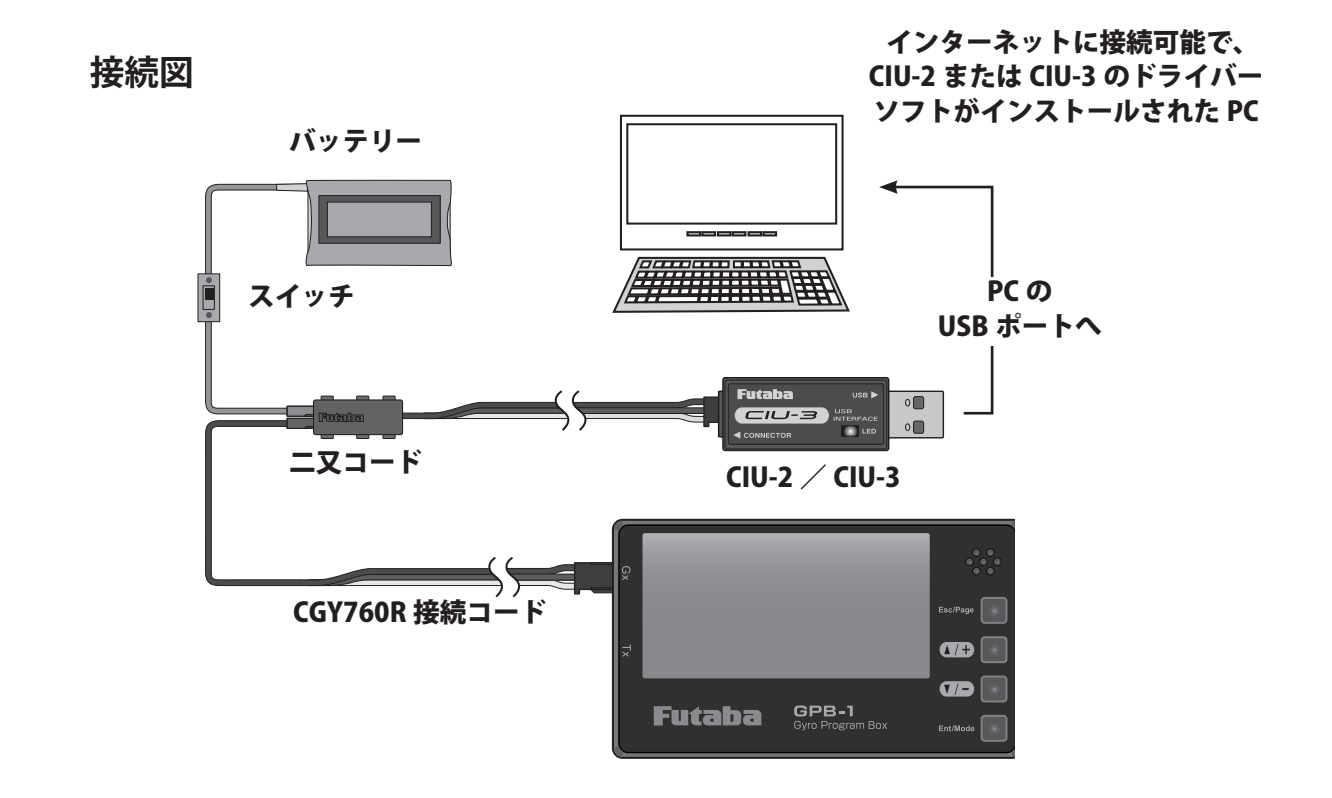

③ 上の接続図を参考に GPB-1、CIU-2 または CIU-3 と PC を接続します。

| <b>PC 側</b><br>④ PC で実行ファイルを記動します。             | <b>GPB-1 側</b><br>⑤ CIU-3 をお使いの場合は、GPB-1 の <b>[Enter]</b> キーと                                                    |
|------------------------------------------------|----------------------------------------------------------------------------------------------------|
| CIU-3 使用 ⇒ 및 Updata(Highspeed)                 | [Esc/Page] キーを押しながら電源スイッチを ON                                                                                    |
| CIU-2 使用 ⇒ 🔐 Updata(Lowspeed)                  | にします。画面のバックライトか点灯し、表示す<br>るまで [Enter] キーと [Esc/Page] キーを押したま<br>まにする。                                            |
| ダブル<br>クリック<br>▲ Update ×                      | CIU-3 の場合<br>(G)<br>Futaba (PB)<br>(G)<br>(G)<br>(G)<br>(G)<br>(G)<br>(G)<br>(G)<br>(G                           |
| アップデート開始                                       | [Enter] と [Esc/Page] を押しながら電源 ON                                                                                 |
|                                                | CIU-2をお使いの場合は、GPB-1の【▲/+】キーと<br>【▼/-】キーを押しながら電源スイッチをONにし<br>ます。画面のバックライトが点灯し、表示する<br>まで【▲/+】キーと【▼/-】キーを押したままにする。 |
|                                                | [▲/+]と[▼/-]を押しながら電源 ON                                                                                           |
| ▲ Update ×<br>アップデート開始]をクリック<br>アップデート開始]をクリック | CIU-3 の場合<br>PROGRAM UPDATE (HI)<br>READY  CIU-2 の場合  PROGRAM UPDATE READY  READY                                |
| 開始<br>Update ×                                 |                                                                                                    |
| GPB1 をアップデートします。よろしいですか? OK キャンセル              | ∠:」」は 思<br>○ アップデート中は、絶対に電源 を OFF したりバッテリーを取り 外さないでください。GPB-1 が 故障する可能性があります。                                    |
| [OK] をクリック                                     |                                                                                                    |
| OK 型 Update × 書き込み中です アップデート開始                 | PROGRAM UPDATE (HI)<br>NOW WRITING<br>50 秒から 5 分程お待ちください。<br>! 電源を切ってはいけません                                      |

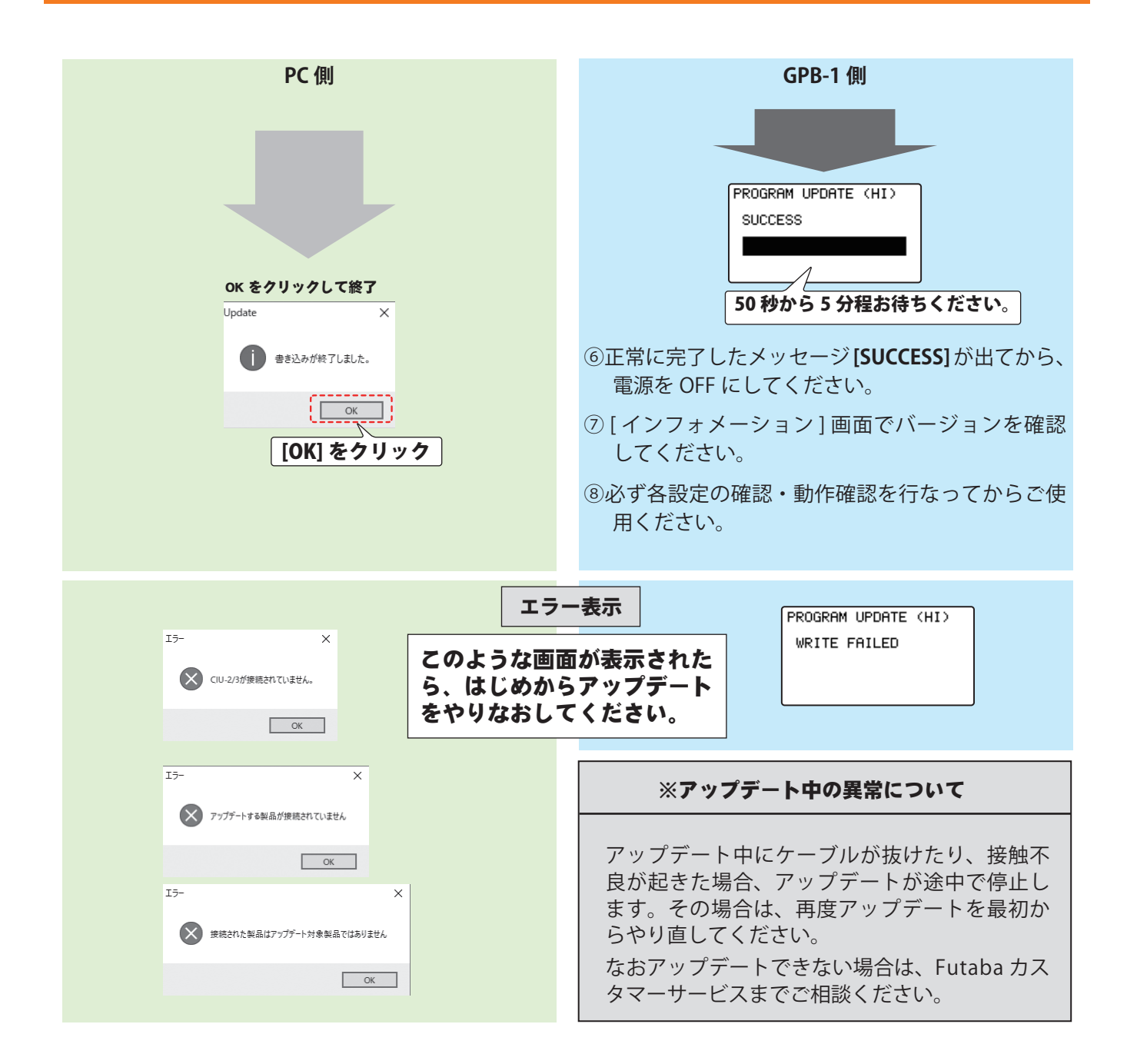

#### Ver.5.0 変更内容

CGY770R に対応しました。

#### Ver.4.4 変更内容

- 1. HPS-H701 のサーボタイプ切り替えに対応しました。
- 2. HPS-HC701 および HPS-HT700 の Ver2.0 に対応しました。 アップデート前は V1、Ver2.0 のアップデート後は V2 が表示されるようになります。

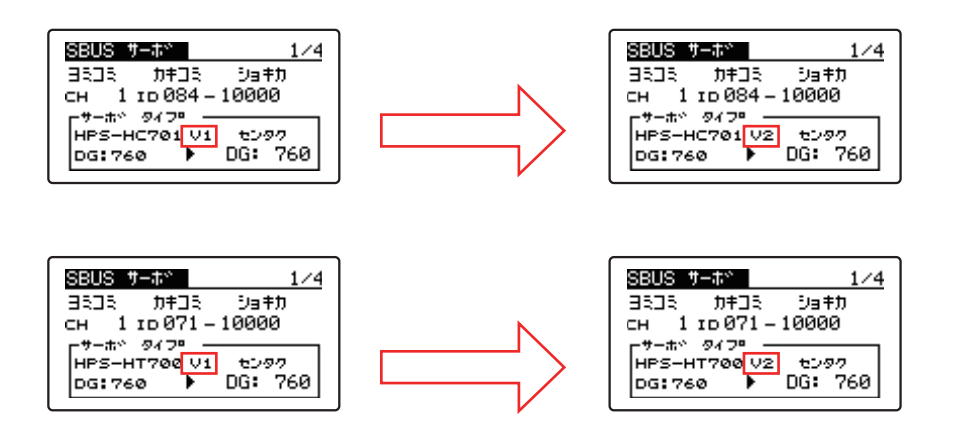

#### Ver.4.3 変更内容

HPS-HC701 および HPS-HT700 のサーボタイプ切り替えに対応しました。

#### Ver.4.2 変更内容

#### 飛行機用ジャイロ GYA553 の機能追加

- 1. エルロン 3/ エルロン 4 が設定可能になりました。
- **2.** SB/RU2 アウト (S.BUS 出力) で S.BUS(HS)---SV サーボと S.BUS(STD)---S3175HV, DLPH-1 など が選択できるようになりました。

#### Ver.4.1 変更内容

ジャイロ・プログラム・ボックス GPB-1 に最新ソフトウェア(Ver4.1 ~)をインストー ルすることで、飛行機用ジャイロ GYA533 のパラメータ設定に AIL/ELE/RUD の保持力 設定を追加しました。また、3 軸ジャイロ CGY760R/755 の GOV ベーシックメニューの 「SBUS2rpm アウト」の設定に関係なく、画面で回転数センサーテストが実行できるよう にしました。

GYA553 --- パラメータ設定に AIL/ELE/RUD の保持力設定を追加

AVCS モード時の機体の姿勢保持力を調整できます。 数値を小さくすると保持力が弱くなり、操作フィーリングがノーマル・モードに近づきます。

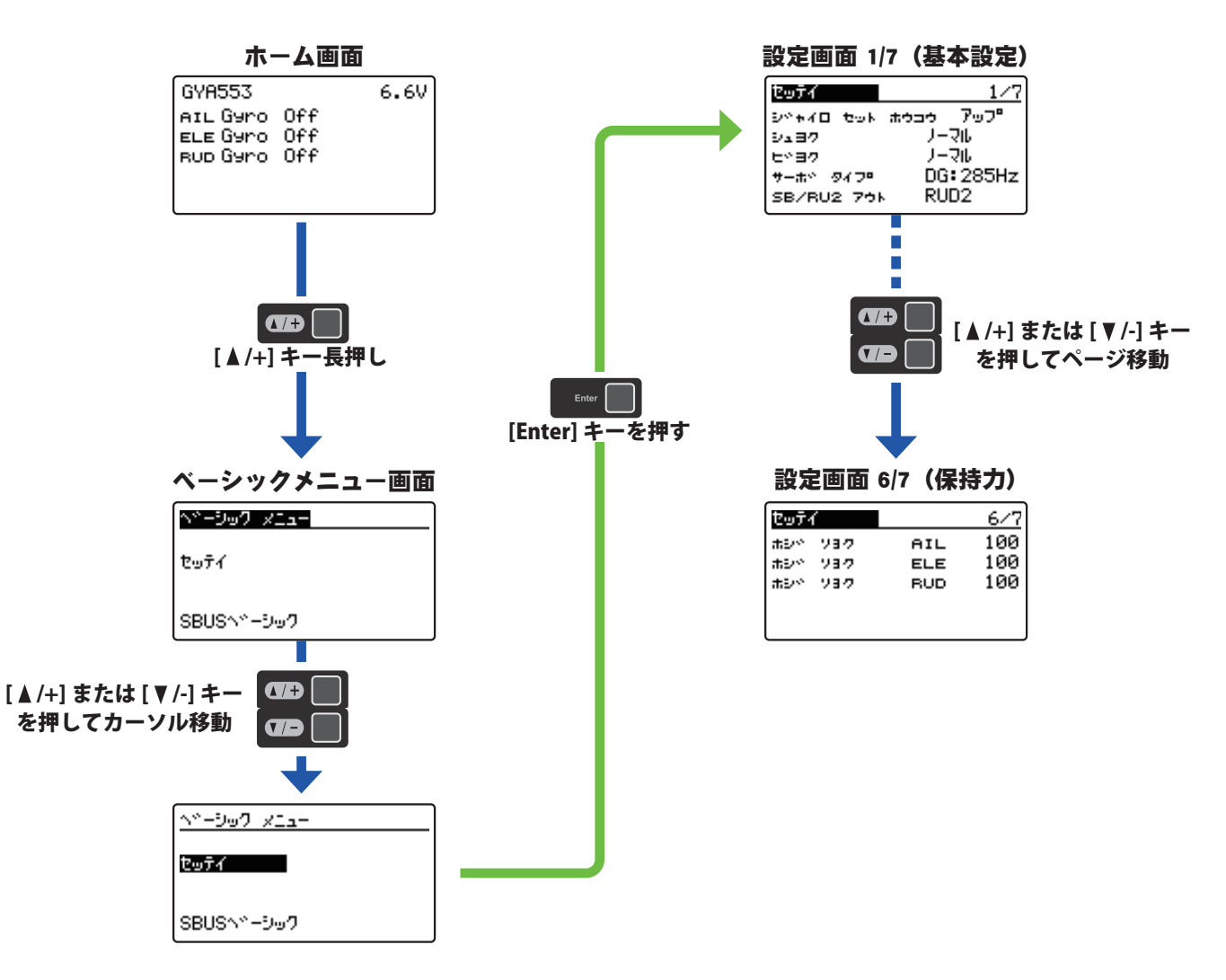

CGY760R/755 ---GOV ベーシックメニュー 5/6 の「カイテンスウセンサー」画面

CGY760R/755 の GOV ベーシックメニュー 6/6 で、「SBUS2rpm アウト」の設定を INH に設定した場合でも、GOV ベーシックメニュー 5/6 の「カイテンスウセンサー」画面で、回転数センサーテストを行えるようにしました。

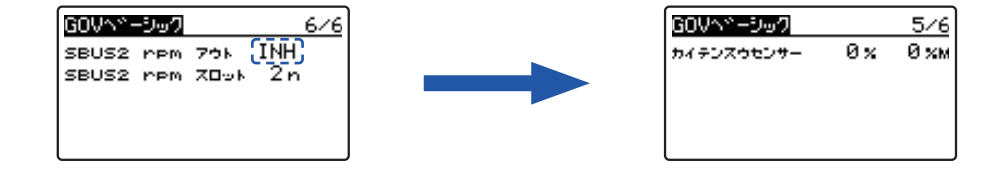